## Instrukcja dołączenia do zdalnego spotkania na platformie Webex

 Klikamy link <u>https://lasy.webex.com/</u> Aby ustawić domyślny język jako polski

| <u>Plik E</u> dycja <u>W</u> idok <u>H</u> iste | oria <u>Z</u> akła | ıdki <u>N</u> arze | dzia Pomo <u>c</u> |              |            |                |             |             |             |               |       |      |         |        |        |                 | o ×        |
|-------------------------------------------------|--------------------|--------------------|--------------------|--------------|------------|----------------|-------------|-------------|-------------|---------------|-------|------|---------|--------|--------|-----------------|------------|
| 附 test link - kobyleckikac                      | per@grn >          | < 🛛 🥥 Cis          | co Webex Me        | etings       | × 🧿 G      | isco Webex Me  | etings      | × +         |             |               |       |      |         |        |        |                 |            |
| (←) → 健 @                                       |                    | Ū                  | https://la         | isy.webex.co | om/webappr | ng/sites/lasy/ | dashboard?s | siteurl=las | 5y          |               |       | Ē    |         | *      | lii\   | 0               | 11° ≡      |
| G Google 🚺 Test 🖨                               | BIP 🚺 E            | ZD 🗎 UZ            | P 🚺 Admin          | 🗷 strona     | R SILP_BW  | WebSILP        | 🕲 KNX 🤅     | 🕽 Intranet  | MACIERZ     | EDYCJA STRONY | SZBiM | 🔛 Pl | L 🐻 GUS | CHMURA | zul 🗎  | ] CAL           | >>         |
| cisco Webex                                     |                    |                    |                    |              |            |                |             |             |             |               |       |      |         | Dia    |        | /en             | tus        |
| ≡                                               |                    |                    |                    |              |            |                |             |             |             |               |       | 1    | (       | Polski | Ø Zalo | oguj się        | ~ ^        |
|                                                 |                    |                    |                    |              |            | Dołą           | cz do       | o sp        | ootka       | nia 🛛         |       |      |         |        |        |                 |            |
|                                                 |                    |                    |                    |              |            | Wp             | rowadź inf  | formacje    | e o spotkar | iu            |       |      |         |        |        |                 |            |
|                                                 |                    |                    |                    |              |            |                |             |             |             |               |       |      |         |        |        |                 |            |
|                                                 |                    |                    |                    |              |            |                |             |             |             |               |       |      |         |        |        |                 |            |
|                                                 |                    |                    |                    |              |            |                |             |             |             |               |       |      |         |        |        |                 |            |
|                                                 |                    |                    |                    |              |            |                |             | Apli        | kacja k     | lasyczna (    | Cisco | We   | bex     |        |        |                 | v          |
| # 🕺 🧟                                           | 4                  | w] x               | 1 02               | 8 .          | * 🚿        | <b>9</b>       |             | 6           | 0 🥏         | <b>v</b>      |       |      |         |        | ^ ঢ় ు | 13:2<br>16.11.2 | 6<br>020 😼 |

2. Następnie klikamy link spotkania: <u>https://lasy.webex.com/meet/kacper.kobylecki</u>

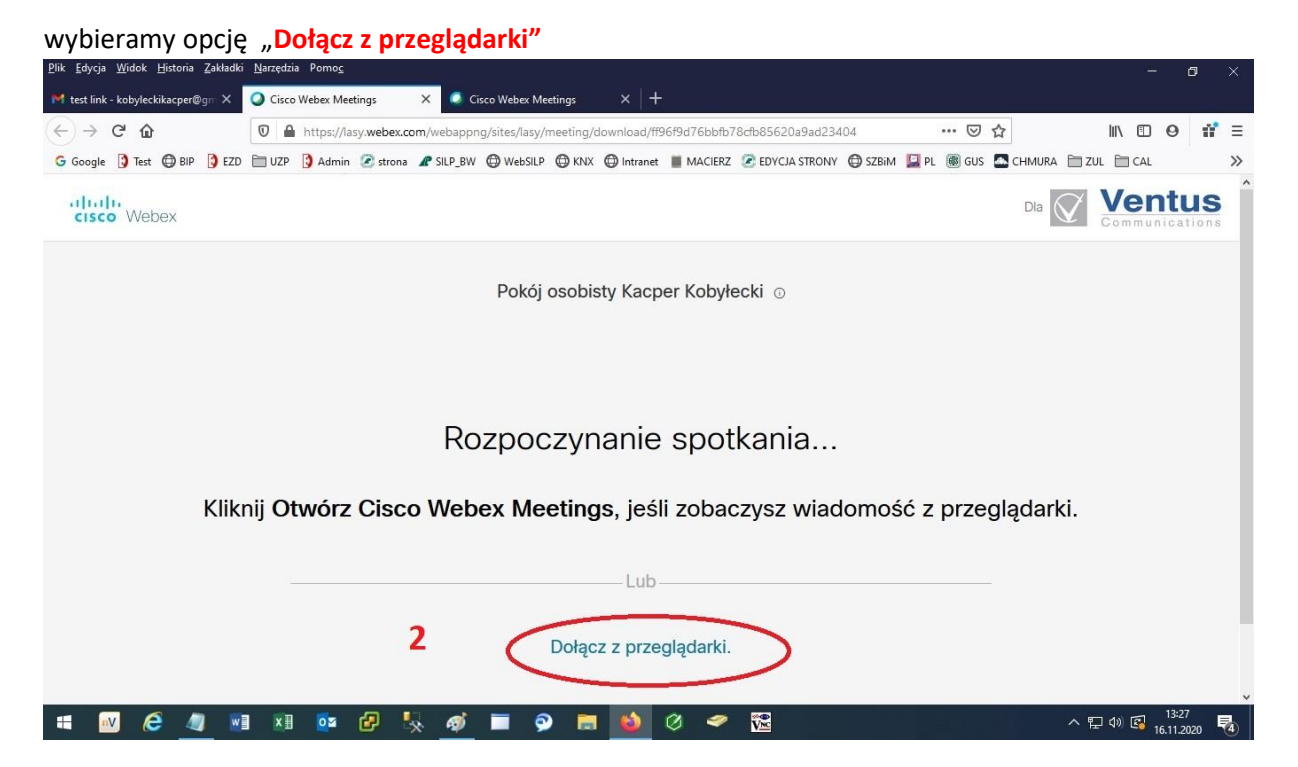

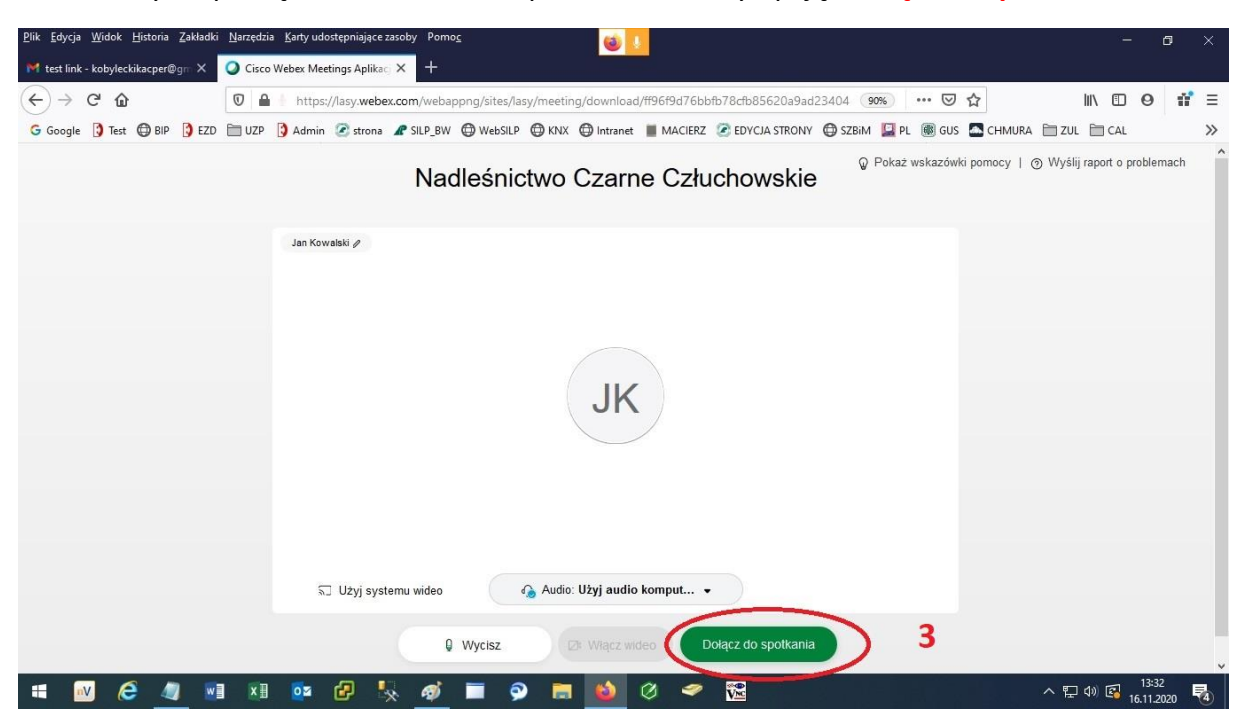

3. Aby rozpocząć uczestnictwo w spotkaniu klikamy opcję "Dołącz do spotkania"